- 1. First extract AlbumArtFinder.zip
- 2. Open the AlbumArtFinder folder and double click "setup.exe"

| Favorite Links                  | Name                                               | Date modified    | Туре              | Size     |
|---------------------------------|----------------------------------------------------|------------------|-------------------|----------|
| E Distures                      | AlbumArtFinder, si                                 | 05/02/2009 22:43 | Windows Installer | 1,267 KE |
| Music<br>Recently Cha<br>Public | File description: Setup<br>File version: 9.0.21022 | 05/02/2009 22:43 | Application       | 457 KE   |
| B Searches                      | Size: 456 KB                                       |                  |                   |          |

3. If the following window appears you first need to install Microsoft's .NET framework, so click "Accept" to continue...

| 🚳 AlbumArtFinder Setup                                                                                | ×    |
|----------------------------------------------------------------------------------------------------|------|
| For the following components:                                                                         |      |
| .NET Framework 3.5                                                                                    |      |
| Please read the following license agreement. Press the page down ke<br>see the rest of the agreement. | y to |
| MICROSOFT SOFTWARE                                                                                    | ^    |
| SUPPLEMENTAL LICENSE TERMS                                                                            | -    |
| MICROSOFT .NET FRAMEWORK 3.5 FOR<br>MICROSOFT WINDOWS OPERATING<br>SYSTEM                             | ~    |
| View EULA for printing                                                                                |      |
| Do you a growth of the pending License Agreeme                                                        | nt?  |
| If you choose Don <sup>4</sup> A timetall will close. To install you must accept this agreement.      | pt   |
| Accept Don't Accept                                                                                   |      |

This process will take quite a while....

4. When the wizard appears click "Next" to continue...

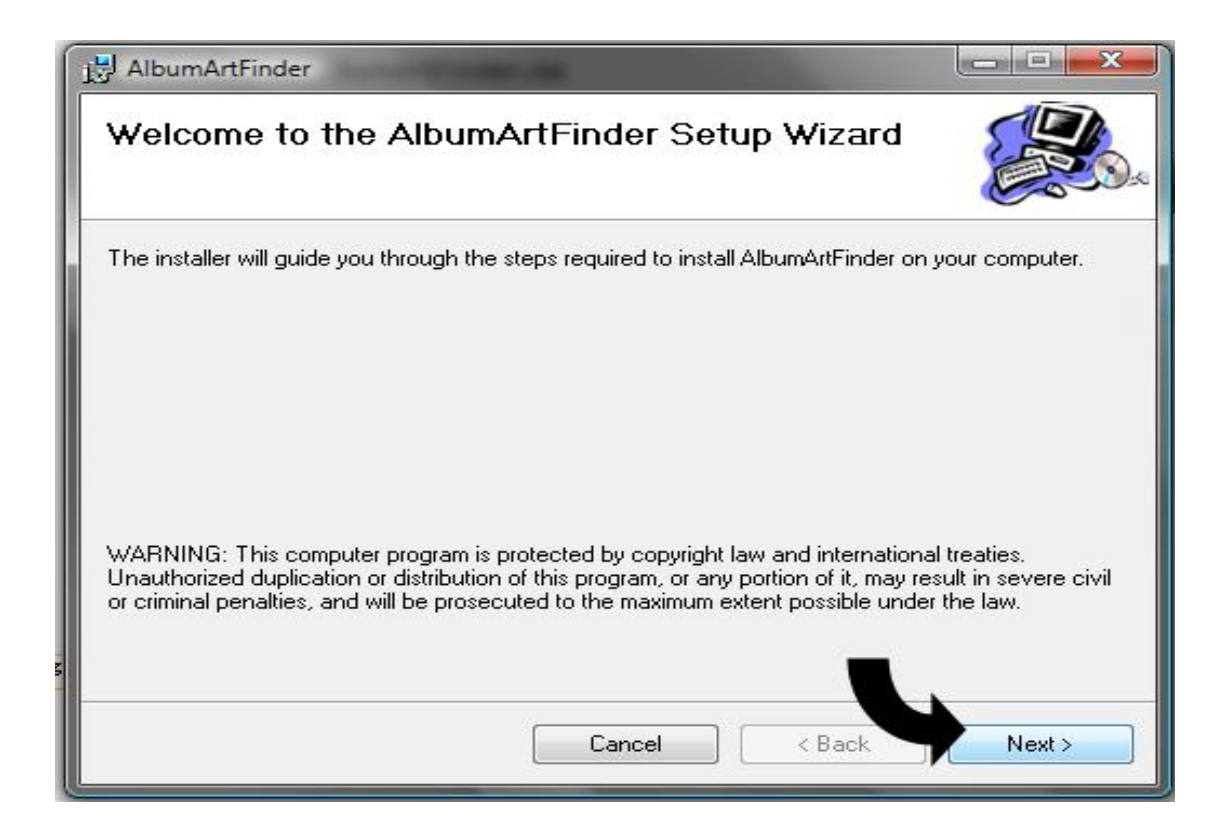

5. You can accept the default installation folder and just click "Next"

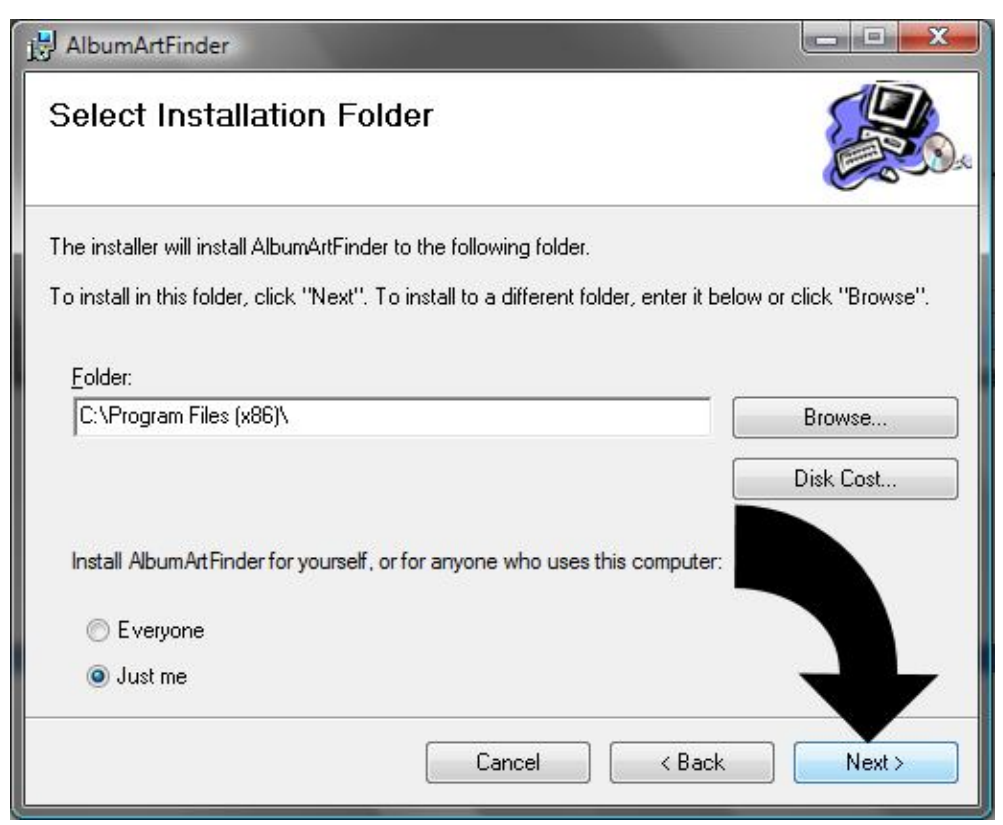

6. Click next again the begin the installation, this may take a few minutes.

| B AlbumArtFinder                 |         |               |
|----------------------------------|---------|---------------|
| Installing AlbumAr               | tFinder |               |
| AlbumArtFinder is being installe | d.      |               |
| Please wait                      |         |               |
|                                  | Cancel  | < Back Next > |

7. Once the installation is complete click "Close"

| 1 AlbumArtFinder                                                              |       |
|-------------------------------------------------------------------------------|-------|
| Installation Complete                                                         |       |
| AlbumArtFinder has been successfully installed.                               |       |
| Click "Close" to exit.                                                        |       |
|                                                                               |       |
|                                                                               |       |
|                                                                               |       |
|                                                                               |       |
|                                                                               |       |
| Please use Windows Update to check for any critical updates to the .NET Frame | work. |
|                                                                               |       |
| Cancel < Back                                                                 | Close |
|                                                                               |       |

8. All done!